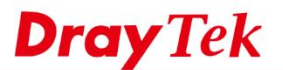

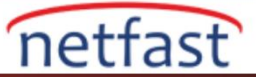

## Sosyal Ağ Sitelerini Web İçeriği Filtresi ile Engelleme

Belirli bir web sitesini engellemek için URL Content Filter kullanabiliriz;ancak tüm sosyal ağ web sitelerini engellemek istiyorsak URL'lerin her birini belirlemek çok zaman alacaktır bundan dolayı Web Content Filter(WCF) kullanmak daha iyi bir seçenek haline gelecektir. Web Content Filter, Network Administrator'un LAN kullanıcılarının ziyaret etmesine izin verdiği bir şekilde kontrol etmelerine yardımcı olan kategori tabanlı bir filtredir. Bu makale ,tüm sosyal ağ web sitelerini engellemek için Web Content Filter'in nasıl kullanılacağını göstermektedir.

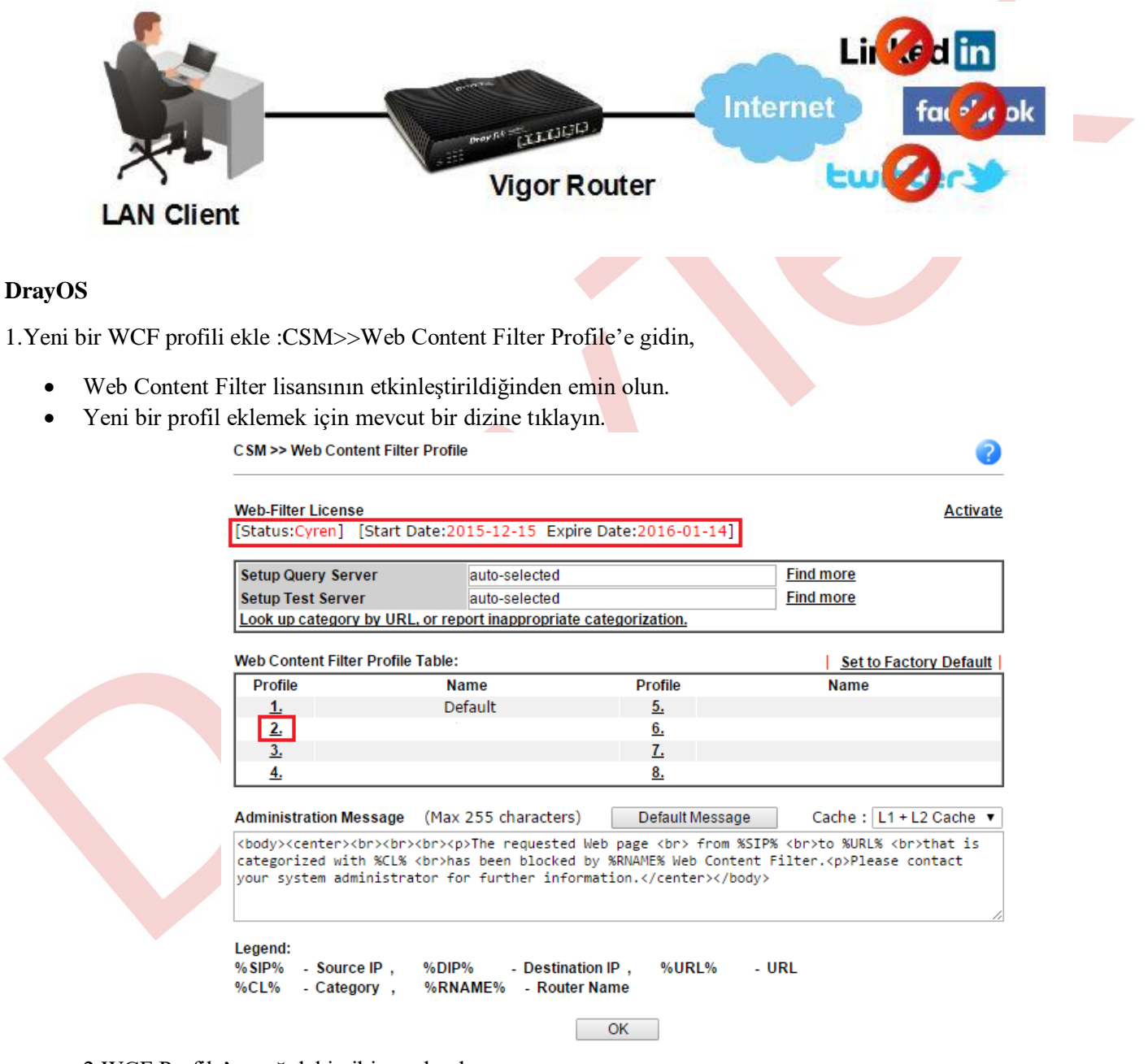

- 2.WCF Profile'ı aşağıdaki gibi yapılandırın:
- Bir profil name girin, burada Social Network kullanıyoruz
- Eylemi "Block" a ayarla
- Engellemek istediğiniz web sitelerinin kategorisini seçin,bir web sitesinin kategorisi http://www.cyren.com/urlcategory-check.html adresinden kontrol edilebilir. Burada Social Networking" seçiyoruz.

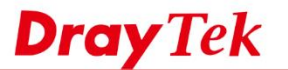

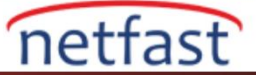

3.HTTPS web sitelerini de filtrelemek için bir DNS Filter eklenmesi önerilir.CSM>>DNS Filter'e gidin ve profile dizinine tıklayın.

|                         | Name          | Profile<br><u>5.</u><br>6. | Name |  |
|-------------------------|---------------|----------------------------|------|--|
| 3.                      |               | <u>7.</u>                  |      |  |
| <u>4.</u>               |               | <u>8.</u>                  |      |  |
| DNS Filter Local S      | etting        |                            |      |  |
| DNS Filter              |               |                            |      |  |
| Svelog                  |               |                            |      |  |
| WCF                     | None          | *                          |      |  |
| UCF                     | None          | •                          |      |  |
|                         |               |                            |      |  |
|                         |               | _                          |      |  |
|                         |               |                            |      |  |
|                         |               |                            |      |  |
| profilini asağıdaki gib | i düzenleyin, |                            |      |  |
| 300                     |               |                            |      |  |
| Profile Name girin      |               |                            |      |  |

| Index No. 1  |                        |
|--------------|------------------------|
| Profile Name | Social Network         |
| Syslog       | None 🔻                 |
| WCF          | WCF-2 Social Network 🔻 |
| UCF          | None 🔻                 |
|              |                        |
| OK           | Clear Cancel           |

5.Web Content Filter ve DNS Filter uygulamak için Firewall>>Filter Setup >>Set 2'ye gidin ve bir Filter Rule numarasına tıklayın.

Filter Rule'yi etkinleştir. •

Index No. 4

- (İsteğe Bağlı)Bu ilkeyi bazı LAN Hostlara uygulamak istiyorsanız Source IP'yi düzenleyin veya filtre kuralını • tüm LAN hostlarına uygulamak istiyorsanız, onu "Any" olarak bırakabilirsiniz.
- Filtreyi "Pass Immediately" olarak seçin. •
- 2. Adımda oluşturulan profil olarak Web Content Filter'i seçin. •
- 3. Adımda oluşturulan profil olarak DNS Filter'i seçin. •
- OK'a tıklayıp kaydedin. •

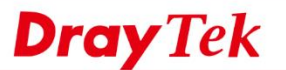

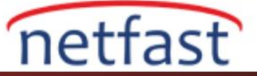

## Firewall >> Edit Filter Set >> Edit Filter Rule

| Check to enable the Filter Rule  | Block Social          |        |
|----------------------------------|-----------------------|--------|
| Index(1-15) in Schedule Setup:   |                       |        |
| Clear sessions when schedule ON: | Enable                |        |
| Direction :                      | LAN/DMZ/RT/VPN -> WAN | ¥      |
| Source IP:                       | Any<br>Edit           |        |
| Destination IP:                  | Any                   |        |
| Service Type:                    | Any                   |        |
| Fragments:                       | Don't Care 🔻          |        |
| Application                      | Action/Profile        | Syslog |
| Filter:                          | Pass Immediately 🔹    |        |
| Branch to Other Filter Set:      | None 🔻                |        |
| Sessions Control                 | 0 / 60000             |        |
| MAC Bind IP                      | Non-Strict 🔻          |        |
| Quality of Service               | None 🔻                |        |
| APP Enforcement:                 | None 🔻                |        |
| URL Content Filter:              | None 🔻                |        |
| Web Content Filter:              | 2-Social Network V    |        |
| DNS Filter                       | 1-Social Network 🔻    |        |
| Advance Setting                  | Edit                  |        |

6. Yukarıdaki ayarları tamamladıktan sonra, tüm sosyal ağ web siteleri, web sitesi HTTPS kullanıyor olsa bile, VigorRouter ile Web Content Filter ve DNS Filter tarafından engellenir.

| € ⇒ G | https://zh-tw.facebook.com |                                                       |          |
|-------|----------------------------|-------------------------------------------------------|----------|
|       |                            |                                                       |          |
|       |                            |                                                       |          |
|       |                            | This webpage is not available<br>ERR_CONNECTION_RESET |          |
|       |                            | Reload                                                | <b>4</b> |
|       |                            |                                                       |          |
|       |                            |                                                       |          |

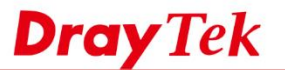

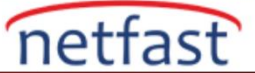

# Kural Atlamak İçin Bir Sosyal Ağ Web Sitesi Nasıl Yapılır?

Erişime izin vermek istediğiniz ancak sosyal ağ kategorisine ait bir web sitesi varsa, URL'sini Web Content Filter'in White List listesine ekleyebilirsiniz. Aşağıda örneğin "www.linkedin.com" alıyoruz.

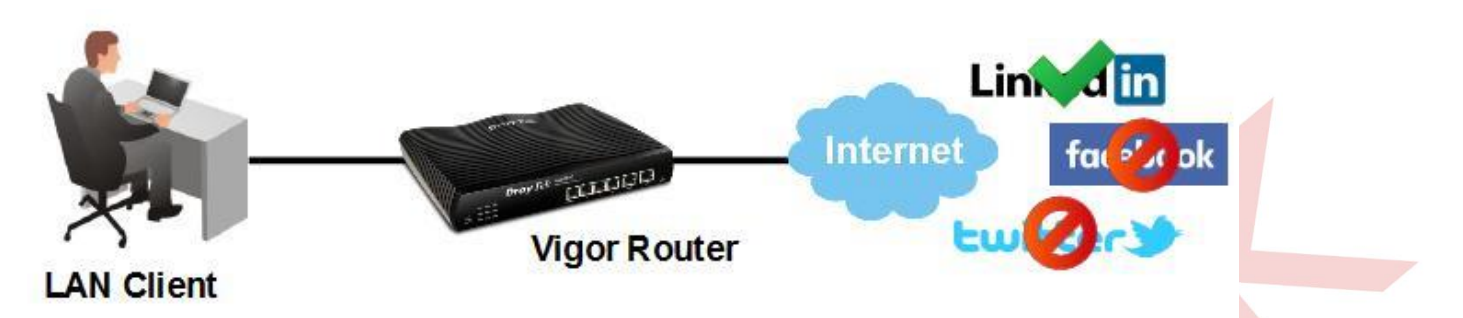

1. Objects Setting >> Keyword Object'e gidin, bir nesne oluşturun ve söz konusu web sitesinin URL'sinin anahtar kelimesini Content bölümüne girin.

Objects Setting >> Keyword Object Setup

| ame     | linkedin                                                                                              |
|---------|----------------------------------------------------------------------------------------------------|
| ontents | linkedin.com                                                                                          |
|         | Limit of Contents: Max 3 Words and 63 Characters.<br>Each word should be separated by a single space. |
|         | You can replace a character with %HEX.                                                                |
|         | Contents: backdoo%72 virus keep%20out                                                                 |

- 2. Web Content Filter profilini aşağıdaki gibi düzenleyin,
  - White/Black List etkinleştirin
  - Set Action'u "Pass" yap.
  - Edit'e tıklayın ve önceki adımda oluşturulan Keyword Object nesnesini seçin.
  - OK'a tıklayıp profili kaydedin.
    - CSM >> Web Content Filter Profile

| Profile Name: Soci        | al Network |                                        | Log:                   | Block • |   |
|---------------------------|------------|----------------------------------------|------------------------|---------|---|
| Black/White List          |            | Group/Object Selections                |                        |         |   |
| Pass •                    | linkedin   |                                        | Edit                   |         |   |
| Action: Block •<br>Groups | Categor    | Group/Object Edit - Google Chrome      |                        | - 0     | × |
| Child Protection          | Alcohol &  | Object/Group Edit                      | 1                      |         |   |
| Clear All                 | Porn & Se  | Keyword Object<br>or Keyword Object    | 1-linkedin ▼<br>None ▼ |         |   |
|                           | Child Abus | or Keyword Object<br>or Keyword Object | None •                 |         |   |

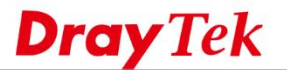

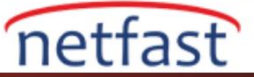

3. Şimdi, LAN kullanıcıları bir Social Networking web sitesi olarak sınıflandırılsa bile www.linkedin.com adresini ziyaret edebilecektir

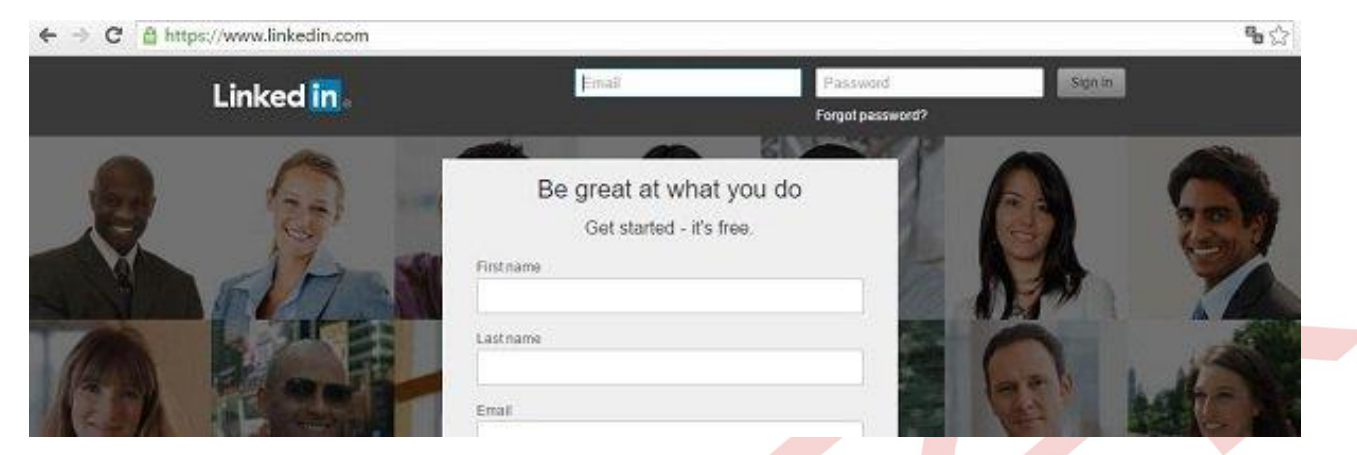

### Sorun giderme

Web Content Filter beklendiği gibi çalışmıyorsa, lütfen aşağıdakileri kontrol edin:

- Tarayıcının çerezini ve geçmişini temizleyin.
- Bilgisayardaki DNS önbelleğini temizleyin.
- Bilgisayarın Default Gateway'inin VigorRouter olduğundan emin olun
- Bilgisayarın DNS sunucusunu kontrol edin: Sunucu dahili bir DNS server ise, lütfen dahili DNS Server'in Gateway'inin VigorRouter olarak ayarlandığından emin olun. Server VigorRouter'ınız ise, lütfen Firewall Rule yerine CSM >> DNS Filter'de DNS Filter Local Setting etkinleştirin ve Router'i DNS server olarak kullanan tüm LAN istemcileri için DNS Filter Local Settings'in geçerli olacağını unutmayın.

#### Linux

 Object Setting >> Web Category Object >> Web Category Object'e gidin. Web Content Filter hizmetini "Content Filter License" üzerinden etkinleştirdikten sonra, başlamak için "Web Category Object" de Add'i tıklayın.

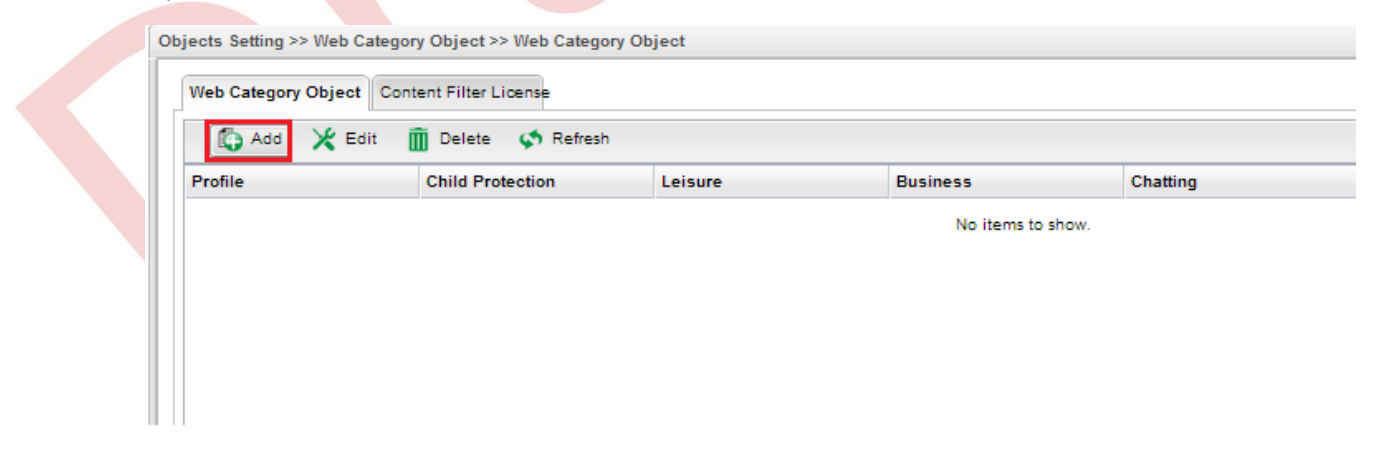

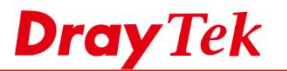

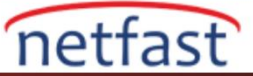

2. Bir profil adı girin ve filtrelemek istediğiniz kategorileri seçin. Burada Social Networking'i seçiyoruz. Ardından, profili kaydetmek için Apply'a tıklayın. (Not: Bir web sitesinin hangi kategoriye ait olduğunu http://www.cyren.com/url-category-check.html adresini ziyaret ederek öğrenebiliriz.)

| Web category | Object Content Filter | License           |   |                                                                                                    |          |     |
|--------------|-----------------------|-------------------|---|----------------------------------------------------------------------------------------------------|----------|-----|
| 🕼 Add        | 🔀 Edit 🗂 Delet        | te 🗳 Refresh      |   |                                                                                                    |          |     |
| Profile      | Child Protect         | tion Leisure      |   | Business                                                                                                    | Chatting | Com |
|              |                       |                   |   | No items to s                                                                                                    | how.     |     |
|              |                       |                   |   |                                                                                                    |          |     |
|              |                       |                   |   |                                                                                                    |          |     |
|              |                       |                   |   |                                                                                                    |          |     |
|              | Web Category Object   | t                 |   |                                                                                                    |          |     |
|              | Web Category Object   |                   |   |                                                                                                    | (=)(A)   |     |
|              | Profile :             | DrayTek_WCF       | 1 |                                                                                                    |          |     |
|              | Child Protection :    |                   | ~ |                                                                                                    |          |     |
|              | Leisure               |                   |   |                                                                                                    |          |     |
|              | Ducing the second     |                   |   |                                                                                                    |          |     |
|              | Business :            |                   | × |                                                                                                    |          |     |
|              | Chatting :            |                   | * |                                                                                                    |          |     |
|              | Computer :            | Social-Networking | ~ |                                                                                                    |          |     |
|              | Other :               |                   | ~ |                                                                                                    |          |     |
|              |                       |                   |   |                                                                                                    |          |     |
|              |                       |                   |   | Apply                                                                                                    | 🔇 Cancel |     |
|              |                       |                   |   | Contraction of the local division of the local division of the loc |          |     |

3. Firewall >> Filter Setup >> URL/Web Category Filter'e git ve Add'e tıkla.

| Jown Sp Rename                                             |
|------------------------------------------------------------|
| User Profil User Grou File Extens File Extens Keyword F Ke |
| o show.                                                    |
|                                                            |
|                                                            |
|                                                            |
|                                                            |

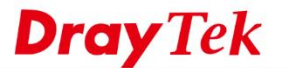

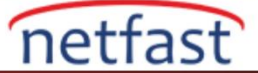

4. Bir Profile Name yazın, Enable'yi işaretleyin ve Filter https için "Enable"yi seçin. Policy> Web Category Block içindeki önceki adımda oluşturulan profili kontrol edin. Ardından, ayarları kaydetmek için Apply'a tıklayın.

| Profile                                                    |                    |                   |         | -        | ×  |
|------------------------------------------------------------|--------------------|-------------------|---------|----------|----|
| Profile : DrayTek_WCF<br>@ Enable Filter Https :           | (eb Category)      |                   |         |          |    |
| While no target has been specified, firewall rules are app | lied to Any object |                   |         |          |    |
| Firewall Objects                                           |                    |                   |         |          |    |
| 🖃 target                                                   |                    |                   |         |          |    |
| Time Object                                                |                    |                   |         |          |    |
| Time Group                                                 |                    |                   |         |          |    |
| IP Object                                                  |                    |                   |         |          |    |
| IP Group                                                   |                    |                   |         |          |    |
| User Profile                                               |                    |                   |         |          |    |
| User Group                                                 |                    |                   |         |          | -  |
| policy                                                     |                    |                   |         |          | -  |
| File Extension Pass                                        |                    |                   |         |          |    |
| File Extension Block                                       |                    |                   |         |          |    |
| Keyword Pass                                               |                    |                   |         |          |    |
| Keyword Block                                              |                    |                   |         |          |    |
| Web Category Block                                         |                    |                   |         |          |    |
| Profile Child Protection Leisure                           | Business Chatting  | Computer Other    | Edit    |          |    |
| DrayTek_WCF                                                |                    | Social-Networking | ×       |          |    |
|                                                            |                    |                   | 1       | 5        |    |
|                                                            |                    |                   |         |          |    |
|                                                            |                    |                   |         | <b>.</b> | _  |
|                                                            |                    |                   | Apply ( | Cance    | el |

5. Şimdi, LAN kullanıcıları, Facebook gibi bir web sitesine erişmeye çalışırken aşağıdaki mesajı görmelidir.

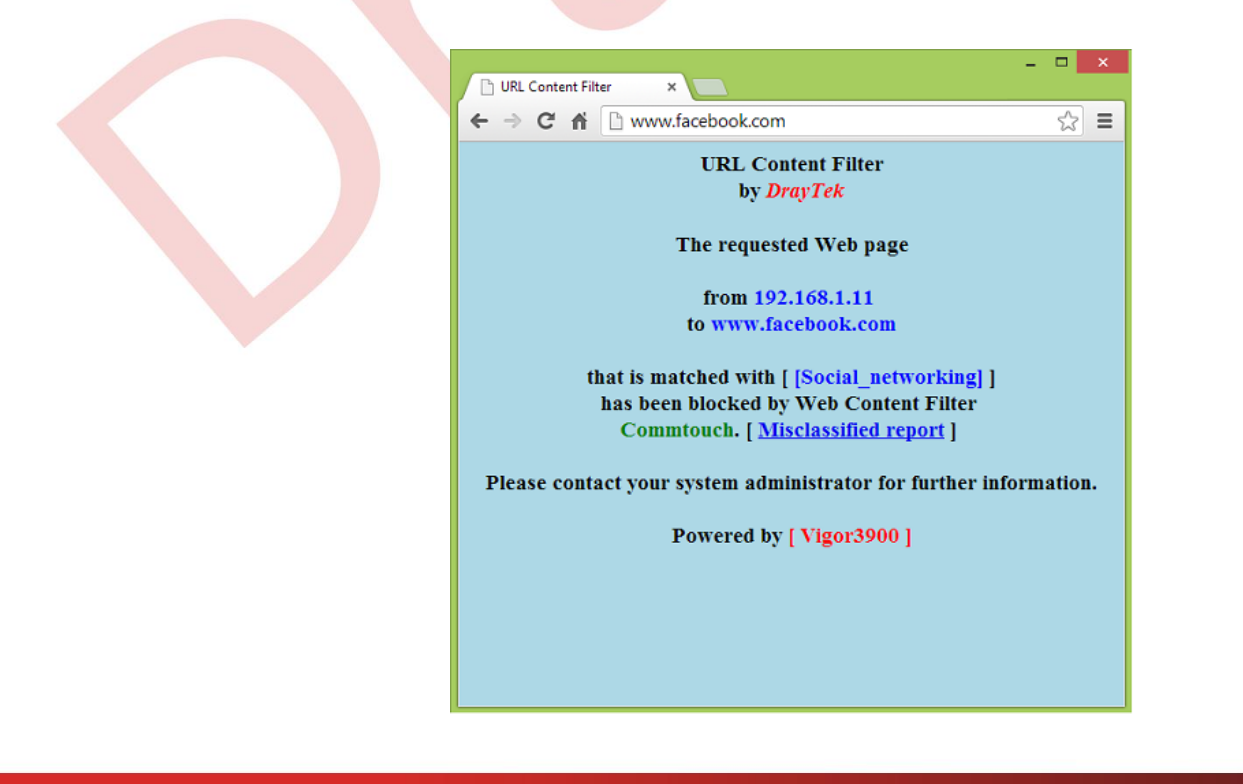